# PASSO-A-PASSO DE COMO ACESSAR A REDE SEM FIO (WI-FI) DO UNIBRASIL

Esse manual foi feito baseado no Sistema Operacional Android versão 7.0

# 1° Passo

Com dedo indicado posicionado na tela do seu smartphone siga a direção da seta azul, para acessar as configurações Sem Fio (Wi-Fi) do seu aparelho.

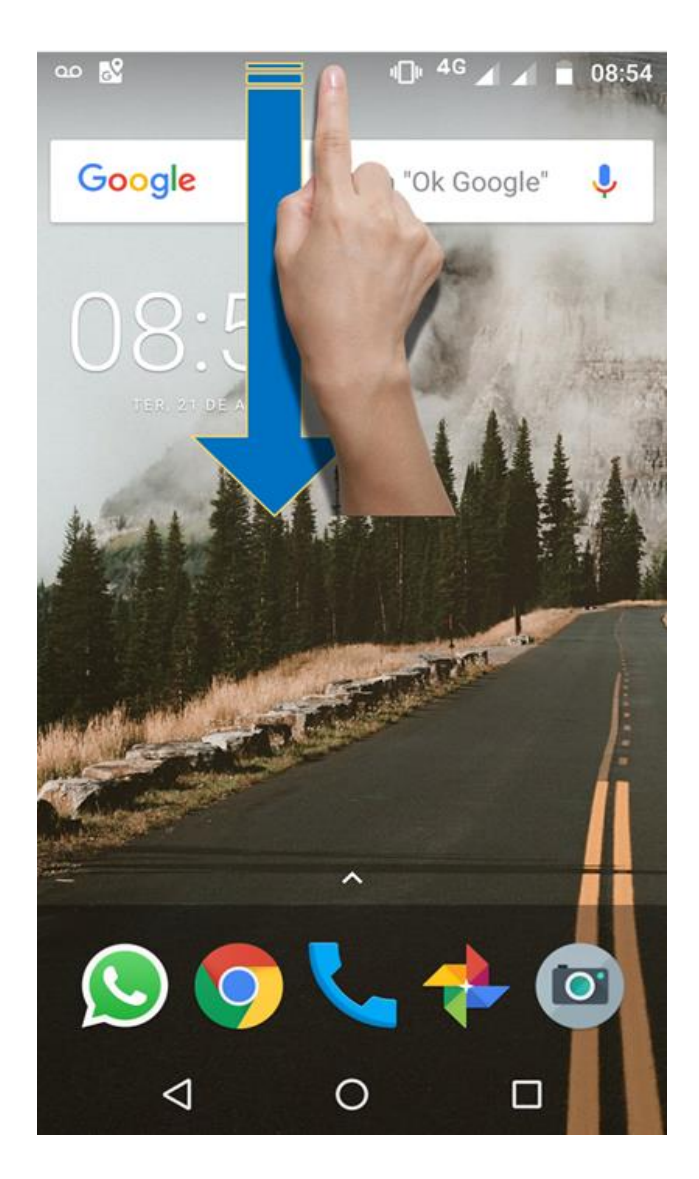

Com dedo indicador clique e segure por 3 segundos o ícone do Wireless (Wi-Fi).

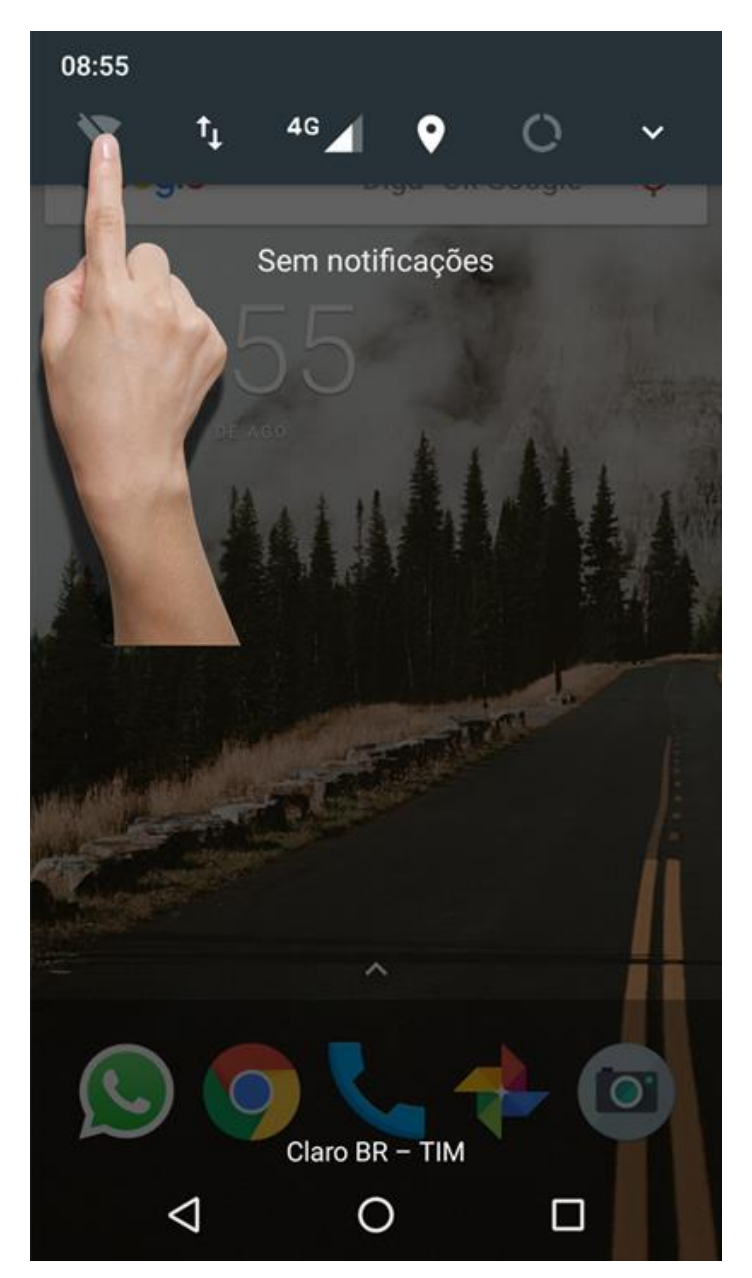

Com dedo indicador habilite (ative) o Wi-Fi do seu smartphone.

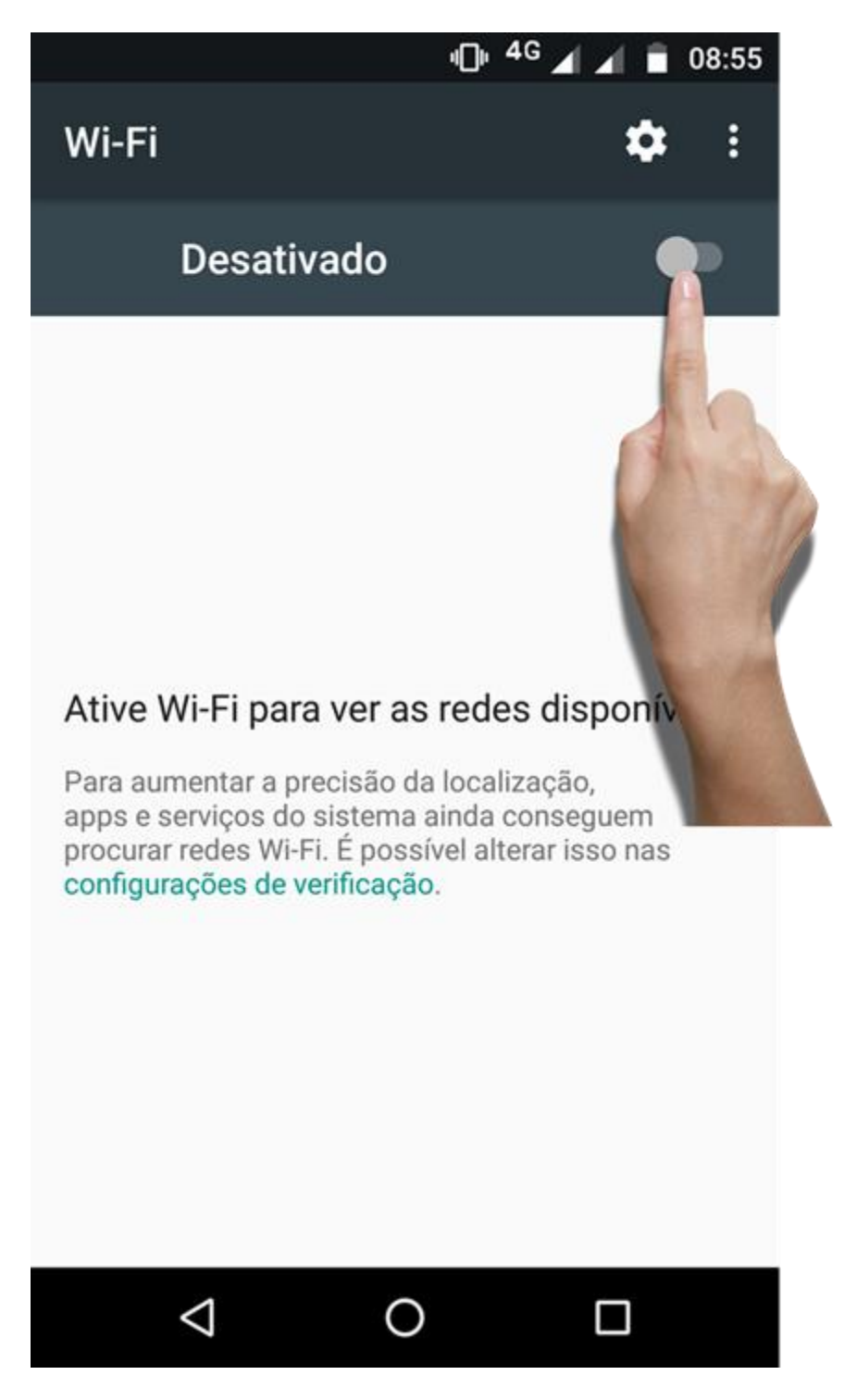

Localize a rede UniBrasil HotSpot, clique e segure por 3 segundos na rede UniBrasil HotSpot.

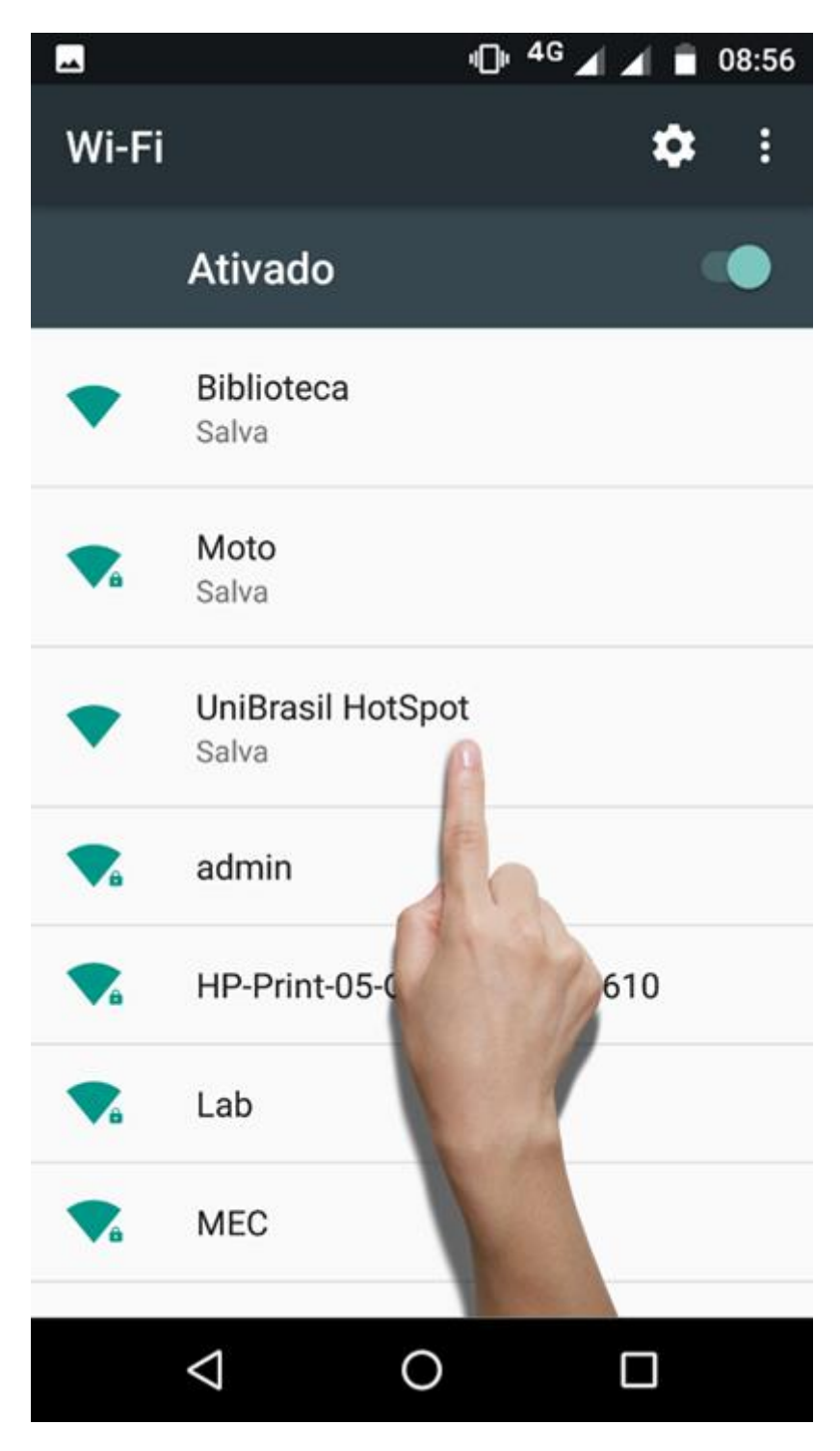

Clique na opção Esquecer a rede.

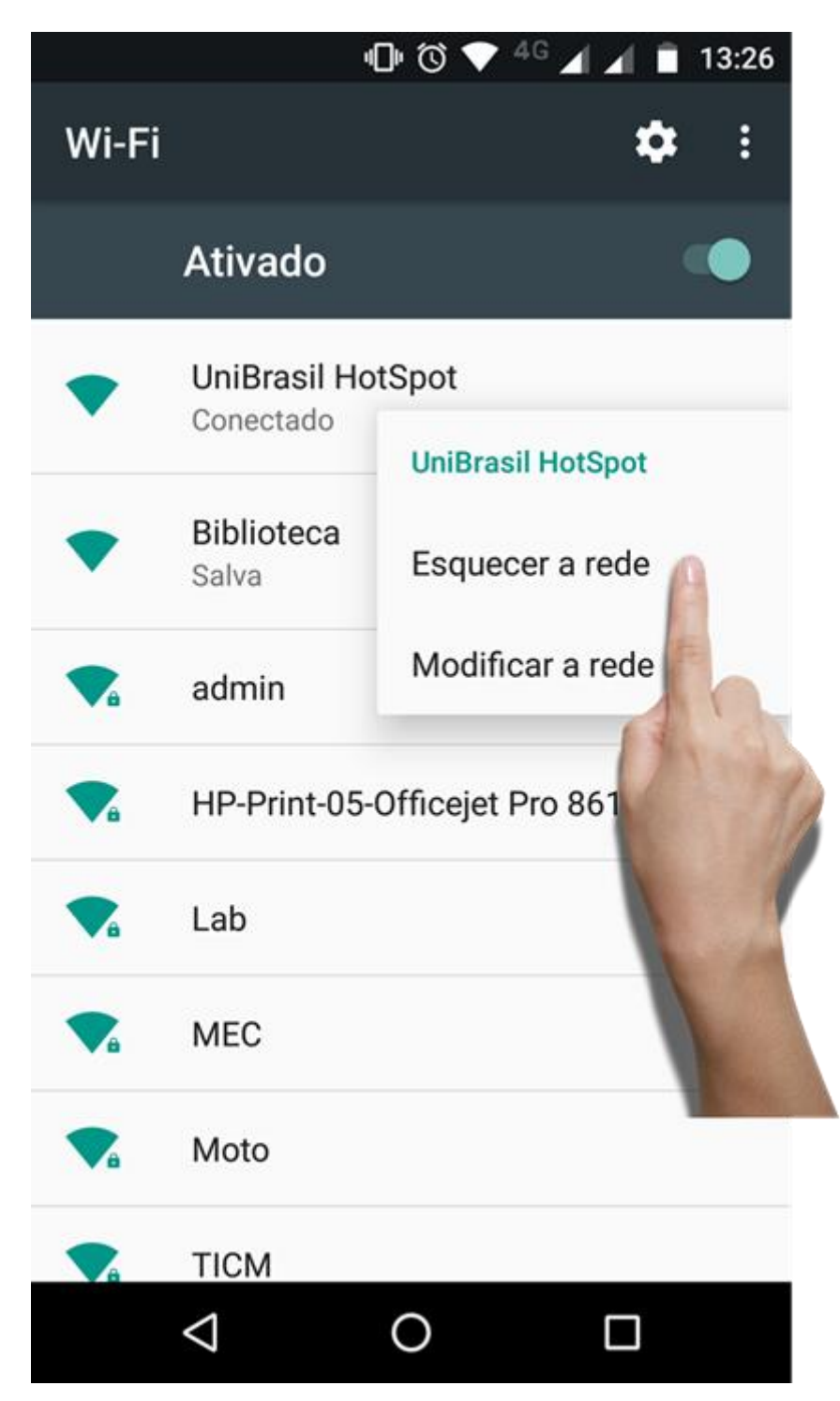

Com dedo indicador desabilite (Desative) o Wi-Fi do seu smartphone.

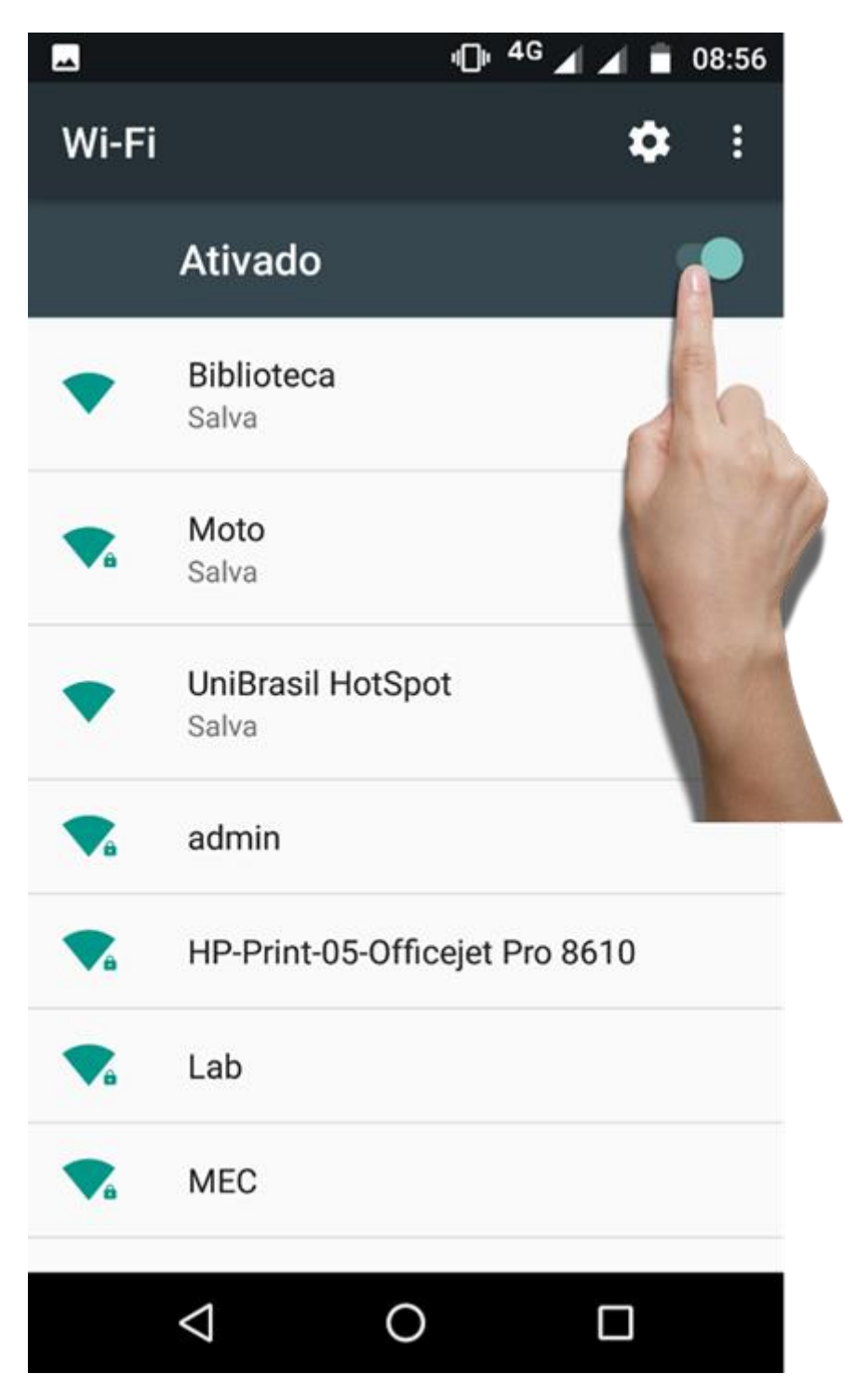

Novamente com dedo indicador habilite (ative) o Wi-Fi do seu smartphone.

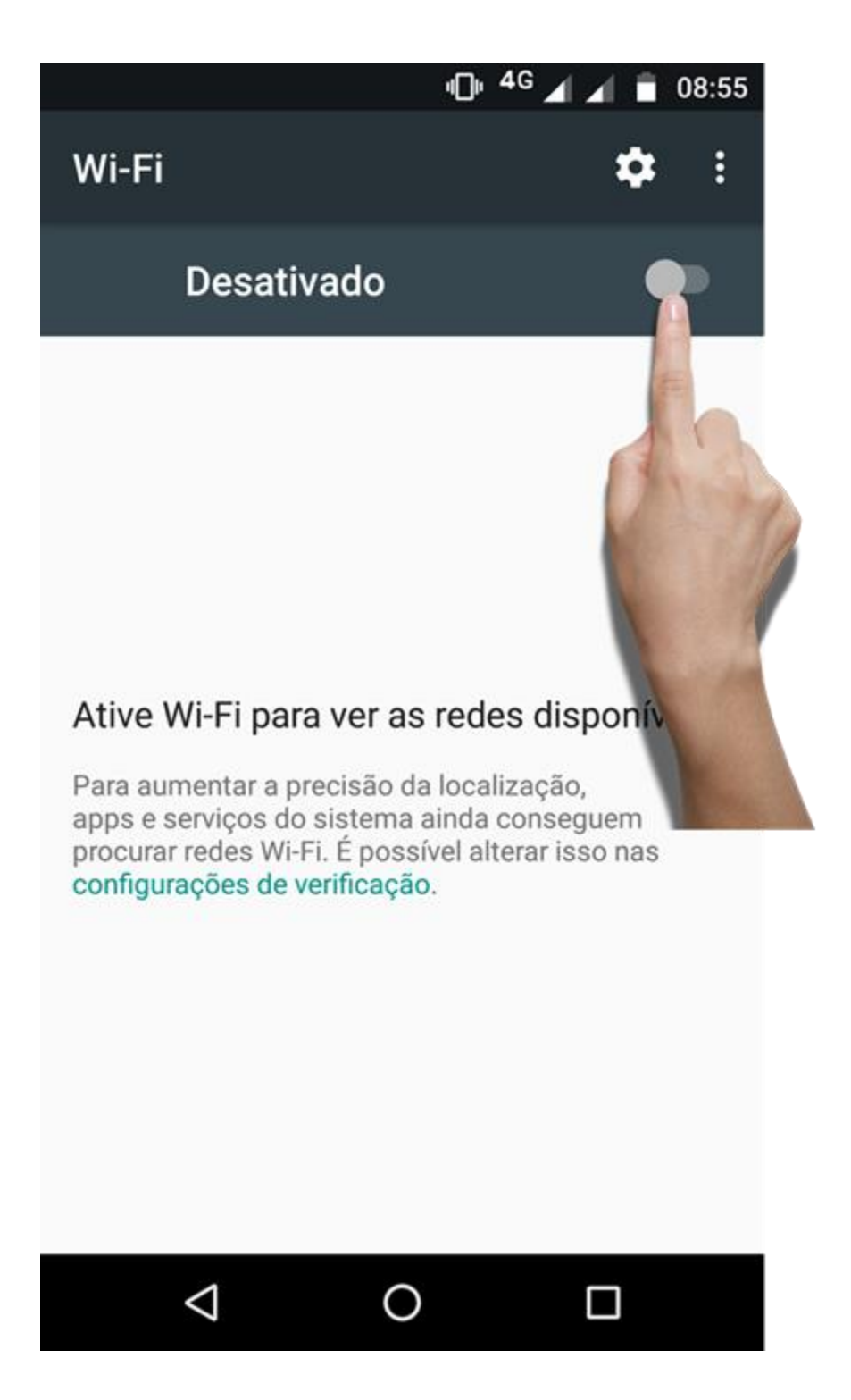

Localize a rede UniBrasil HotSpot, clique nela.

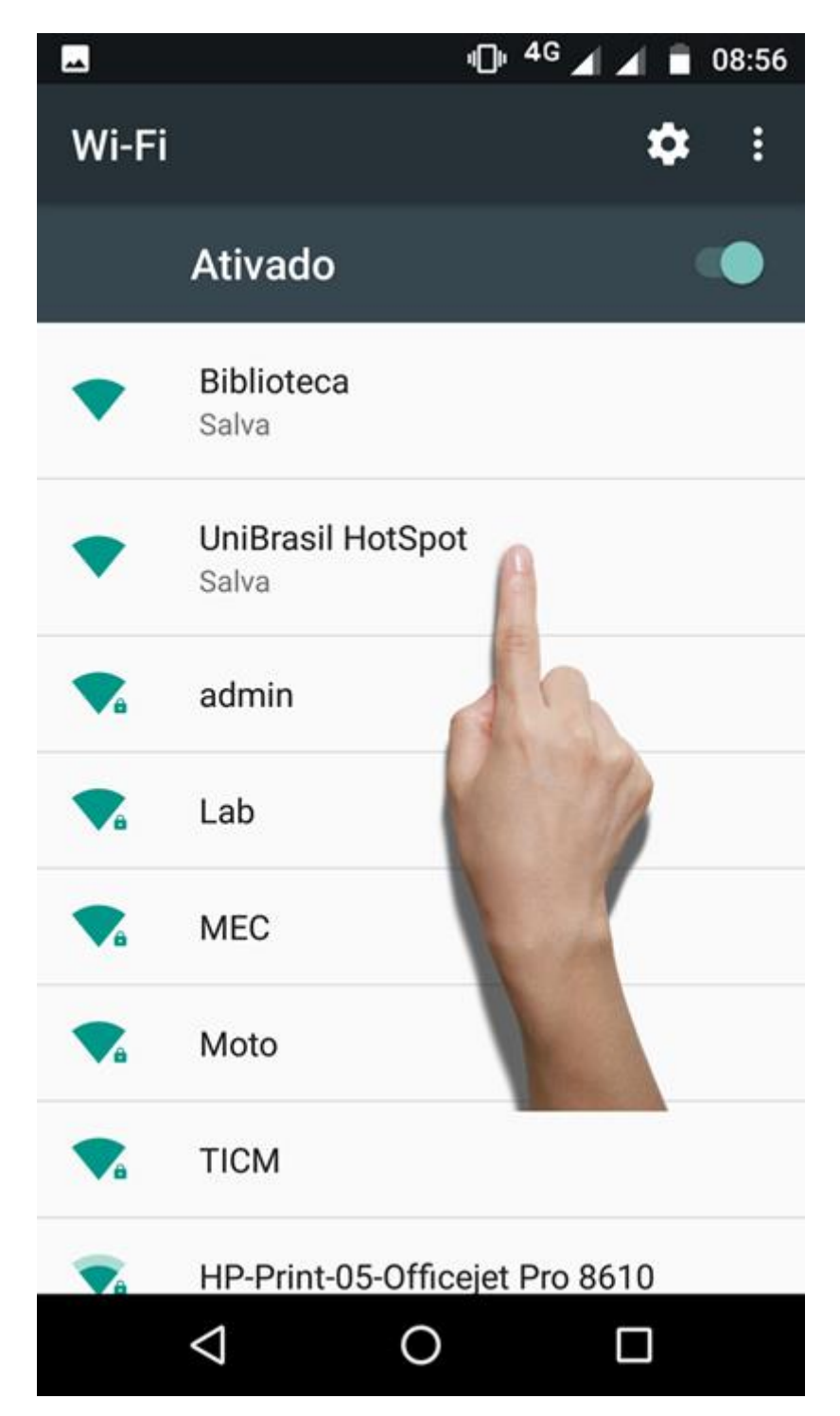

Clique na opção Conectar.

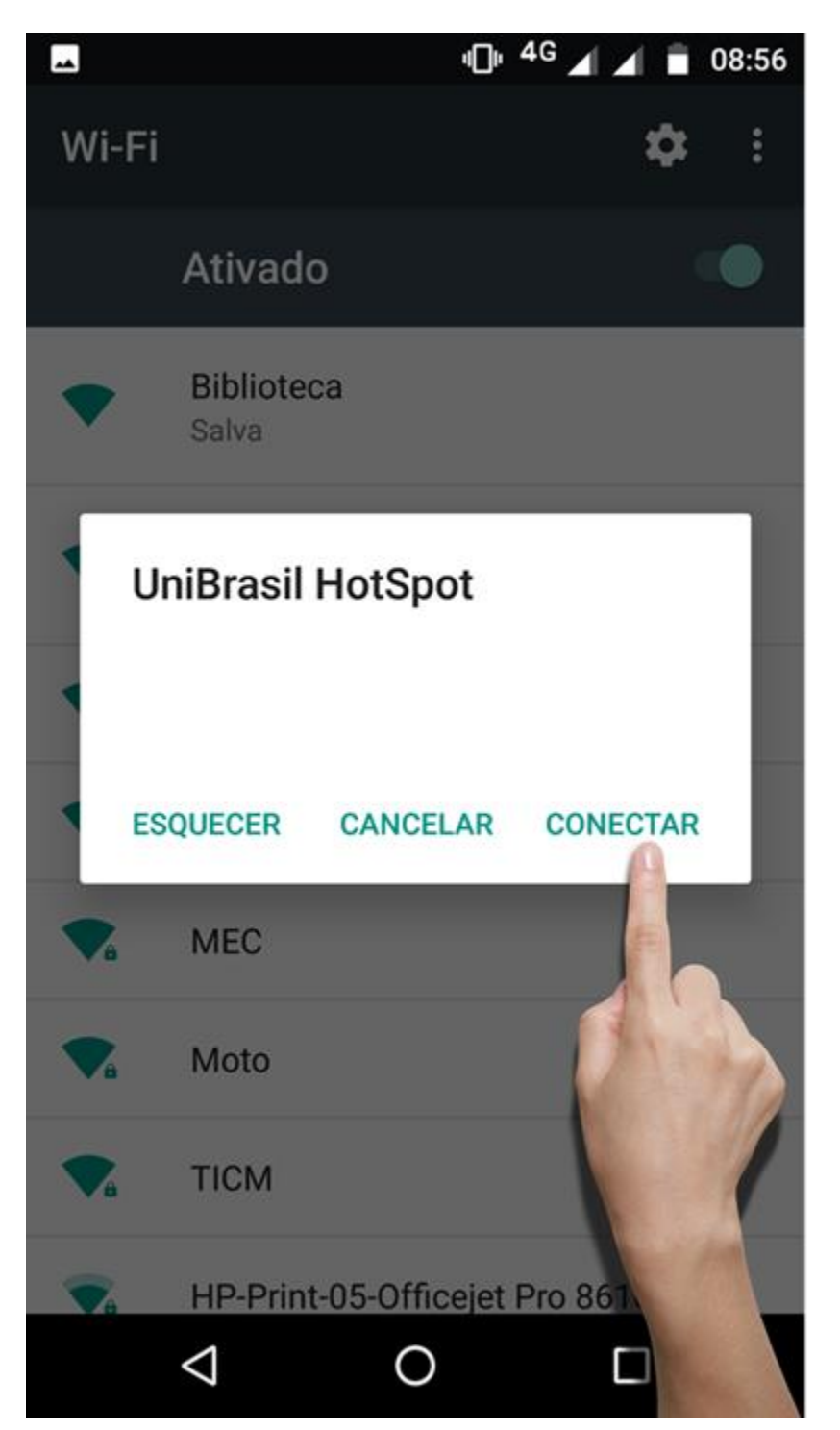

Em seguida aparecerá uma mensagem no topo do seu smartphone, com a mensagem "FAZER LOGIN NA REDE WI-FI UniBrasil HotSpot", clique sobre essa mensagem.

| <ul> <li>Sistema Android</li> <li>Fazer login na rede Wi-Fi</li> <li>"UniBrasil HotSpot"</li> </ul> |                                              |
|----------------------------------------------------------------------------------------------------|----------------------------------------------|
|                                                                                                    | Ativado                                      |
| •                                                                                                   | UniBrasil HotSpot<br>Conectada, sem Internet |
| -                                                                                                   | Biblioteca                                   |
|                                                                                                    | Salva                                        |
| ₹4                                                                                                  | admin                                        |
|                                                                                                    | Lab                                          |
|                                                                                                    | MEC                                          |
|                                                                                                    | Moto                                         |
|                                                                                                    | TICM                                         |
|                                                                                                    | HP-Print-05-Officejet Pro 8610               |
|                                                                                                    |                                              |

Você será direcionado para uma página para Fazer login na rede, digite seu usuário do Portal Educacional.

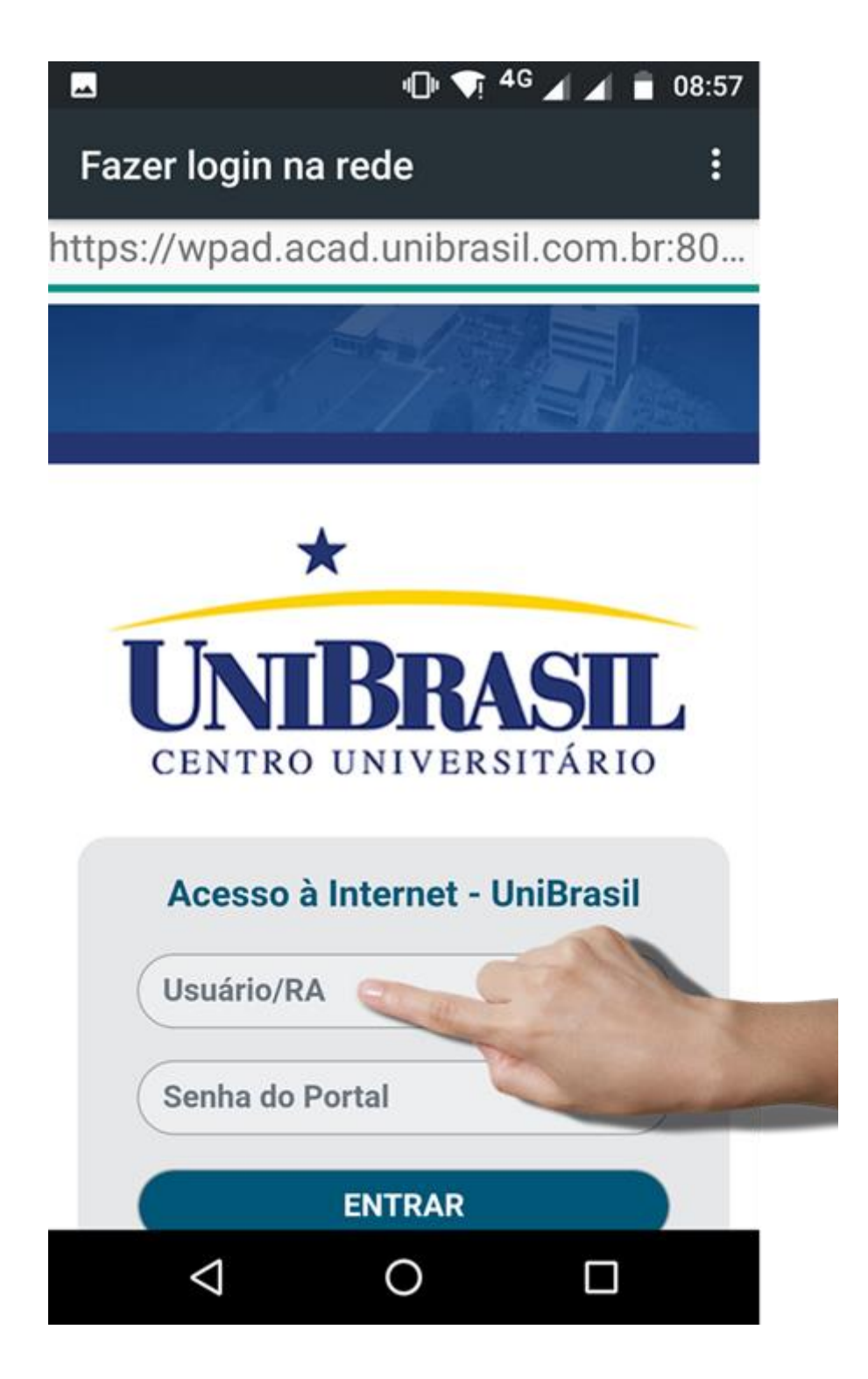

Em seguida digite sua senha do Portal Educacional.

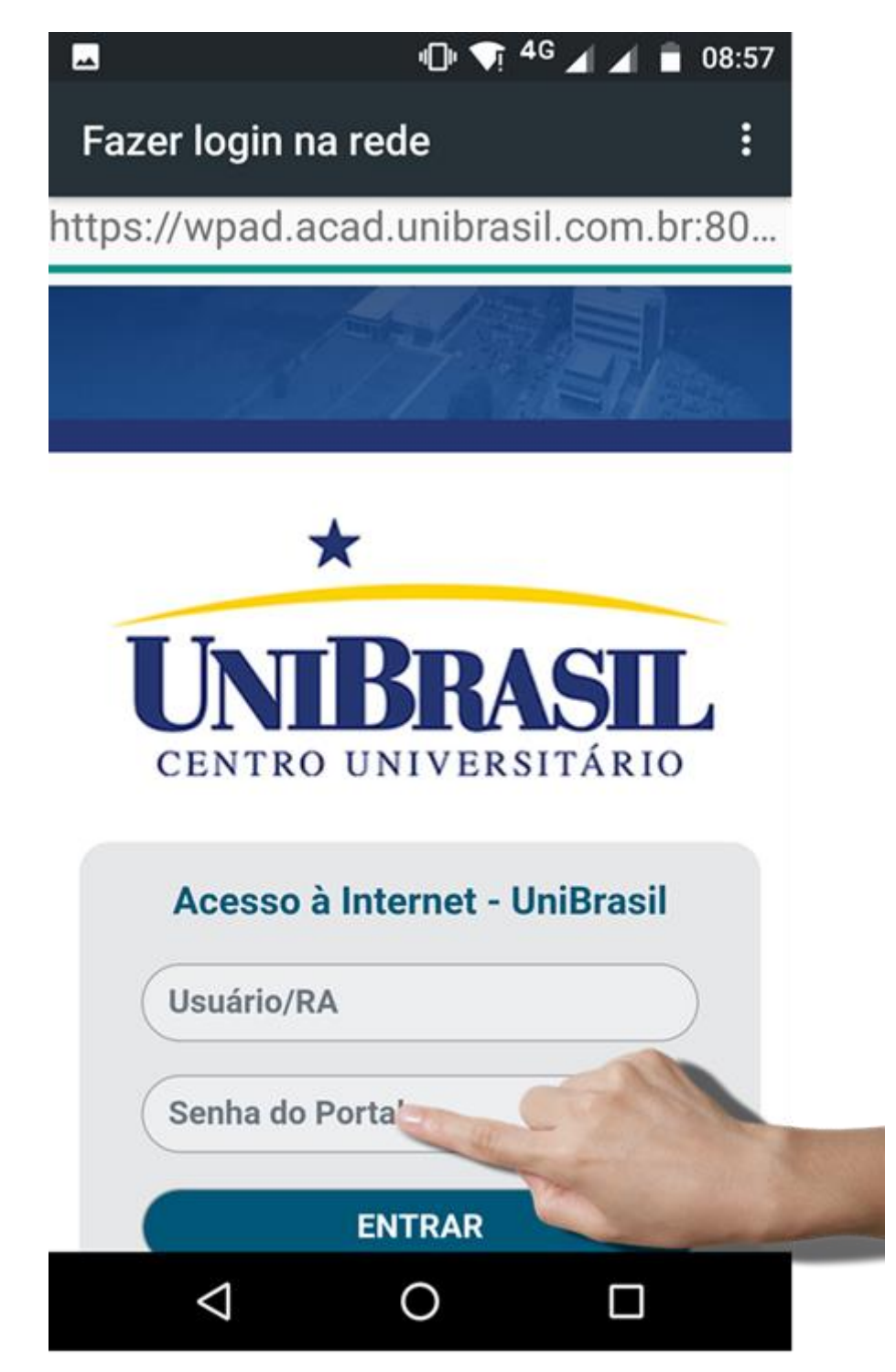

Clique no botão ENTRAR.

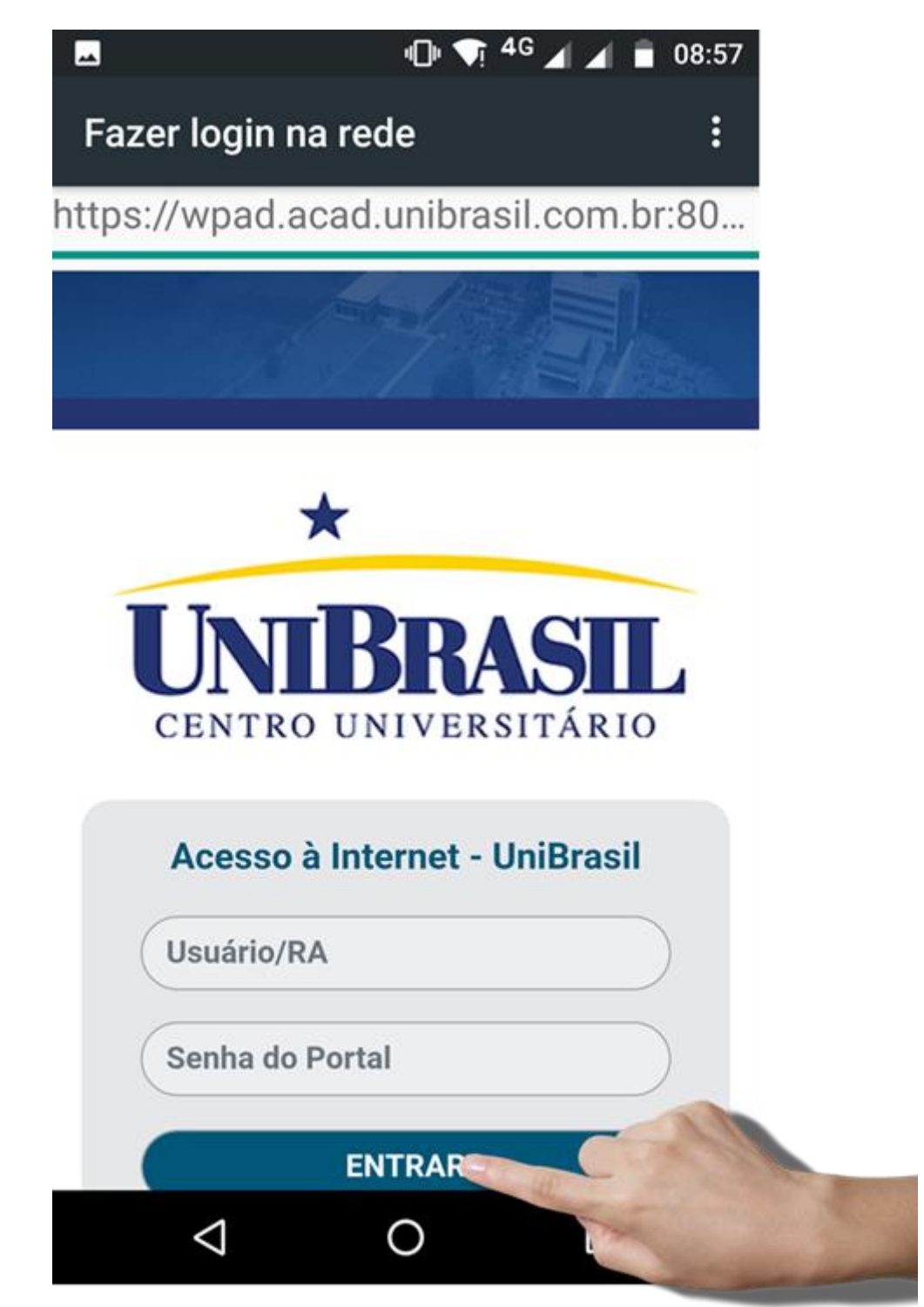

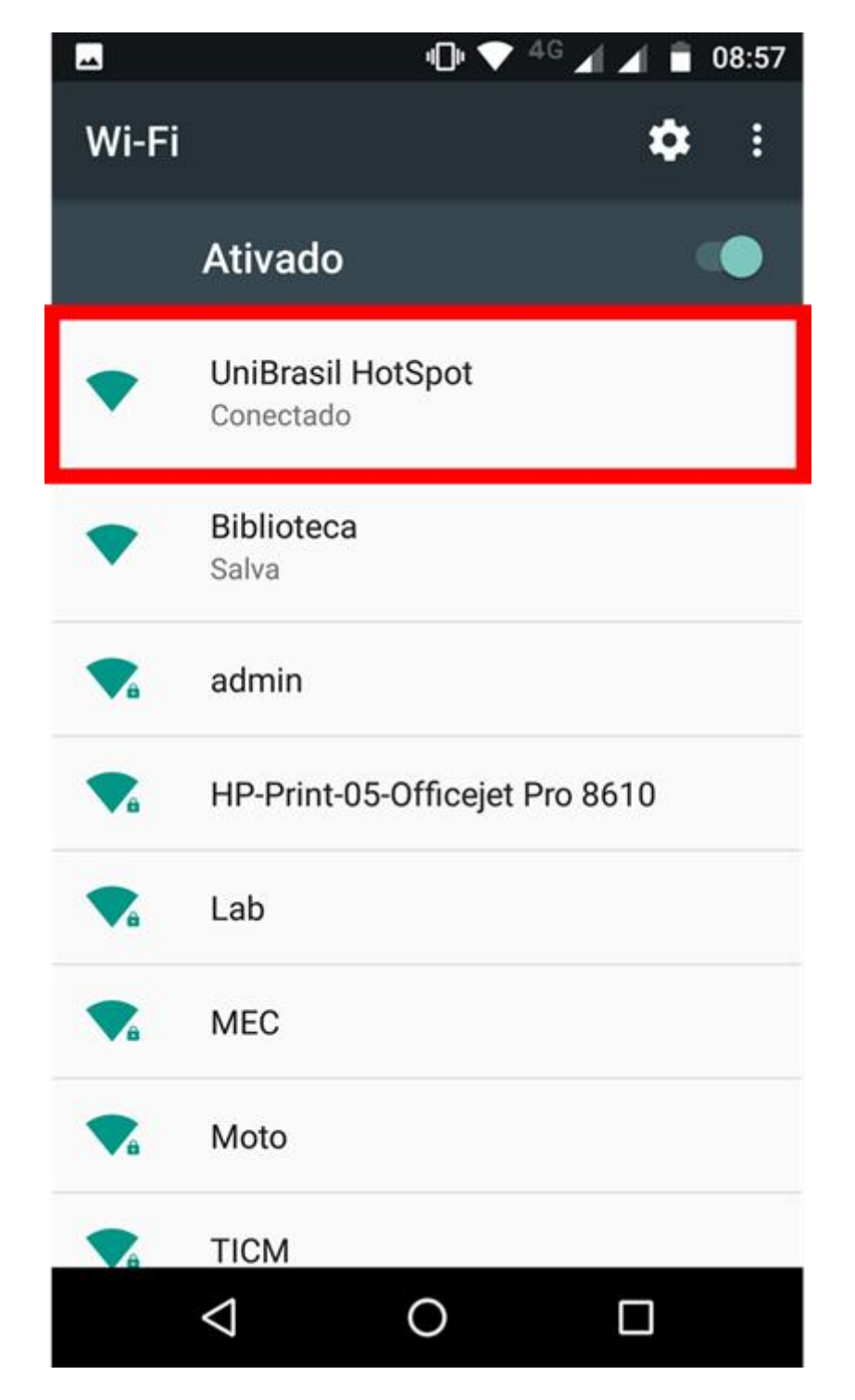

Siga o 1º Passo, para verificar se está conectado à rede UniBrasil HotSpot.

Agora você está conectado à Internet!

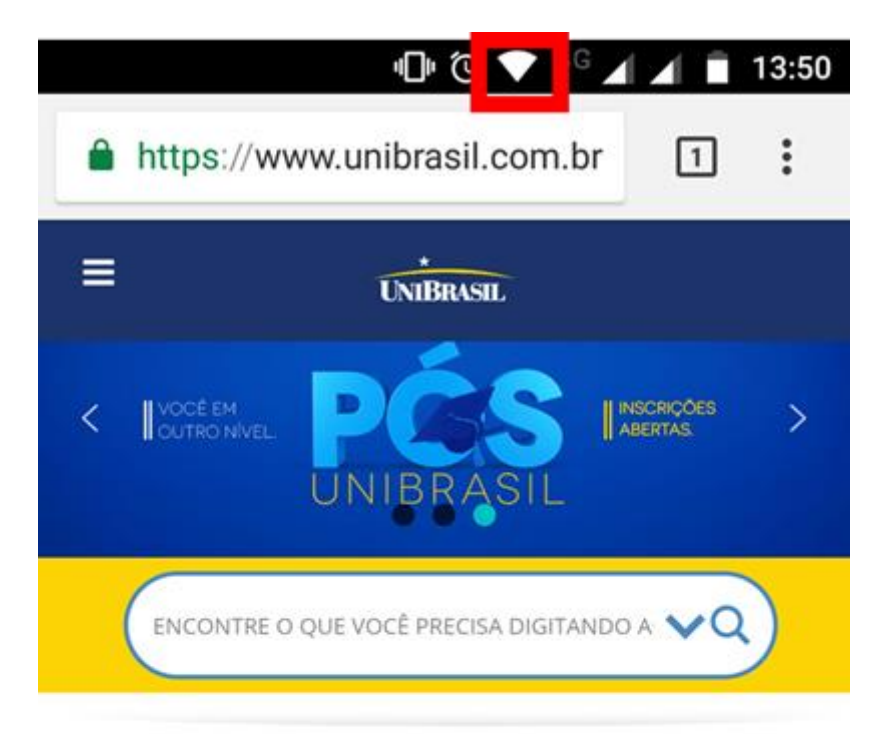

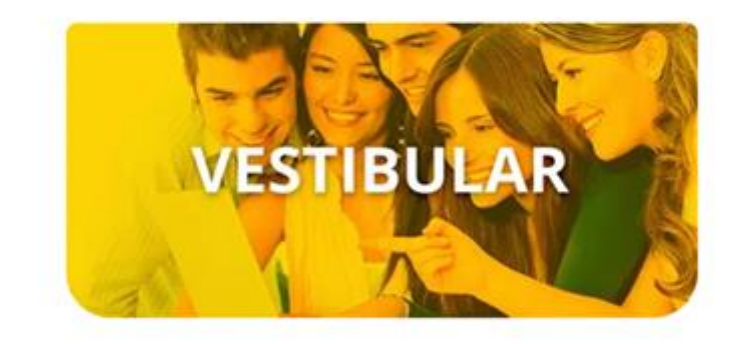

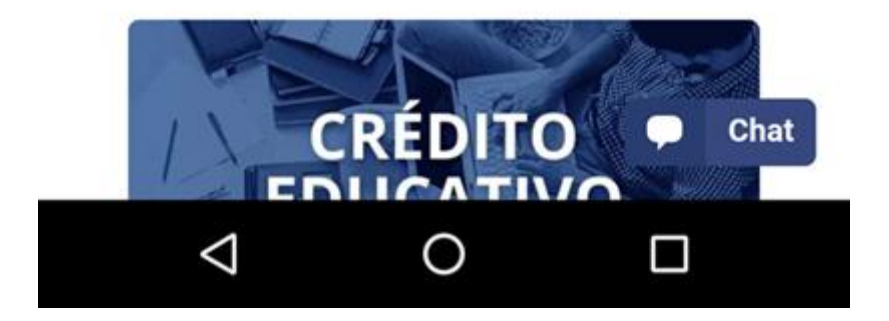

Dicas, caso não consiga se conectar:

- Mantenha atualizado a versão do sistema operacional do seu smartphone;
- Verifique se não Proxy ou IP fixo configurado no seu aparelho, caso tenha remova;
- Tente conectar próximo aos corredores do bloco;

- Verifique com seus colegas, se eles estão tendo o mesmo problema naquele momento;

Caso problema persista, mesmo seguindo o passo-a-passo e as dicas, enviar e-mail para <u>ouvidoria@unibrasil.com.br</u>, informando seu RA, sala (local), qual dispositivo está tendo problema de conectar (Smartphone, Notebook, Tablet, iPad).